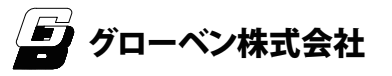

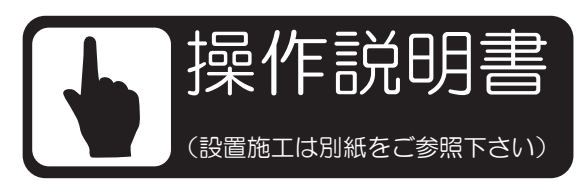

### C10SR248/C10SR248H

# I-CORE(アイコア)シリーズ

この度はI-CORE(アイコア)をご購入頂きありがとうございます。 ご使用の前に本書をよく読み、注意事項を守りご使用下さい。 また、本書は大切に保管しておいて下さい。 万一不具合、不明な点がございましたら、下記までお問合せ下さい。

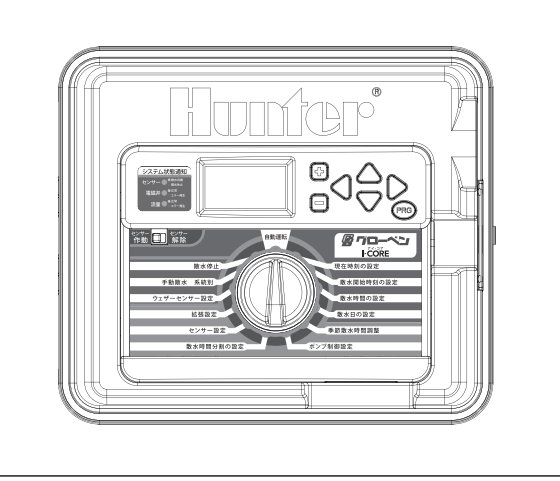

## 日常ご使用して頂くお客様へ

機械設備の為、正しい使用方法及び状態でも故障する可能性があります。 万一故障した場合、使用製品以外の損害が発生する事もありますので、 設定通りに作動しているか、水の出具合に漏水等の異常は無いか、 散水箇所の植栽等に大きな変化は無いか必ず日常点検を実施して下さい。

## 取付工事担当者様へ

●本製品はAC100V、AC200Vに対応しています。
 ●9Vアルカリ電池(別途)があれば、電源が無くても設定可能です。
 ●この説明書と製品保証書は、工事完了後は必ず管理者様、施主様(日常操作可能な方)にお渡し下さい。
 お手数をお掛けして申し訳ございませんが、よろしくお願い致します。

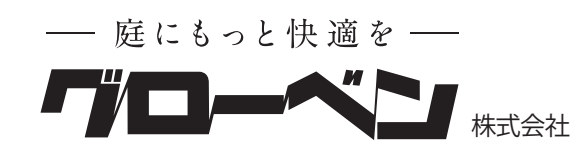

#### 本社

-1-

〒455-0025 名古屋市港区本星崎町字南3998-31 TEL:052-829-0800 FAX:052-829-0801 Email info@globen.co.jp

コントローラー設置日: 年月

日 14.08

## A:操作パネル前面

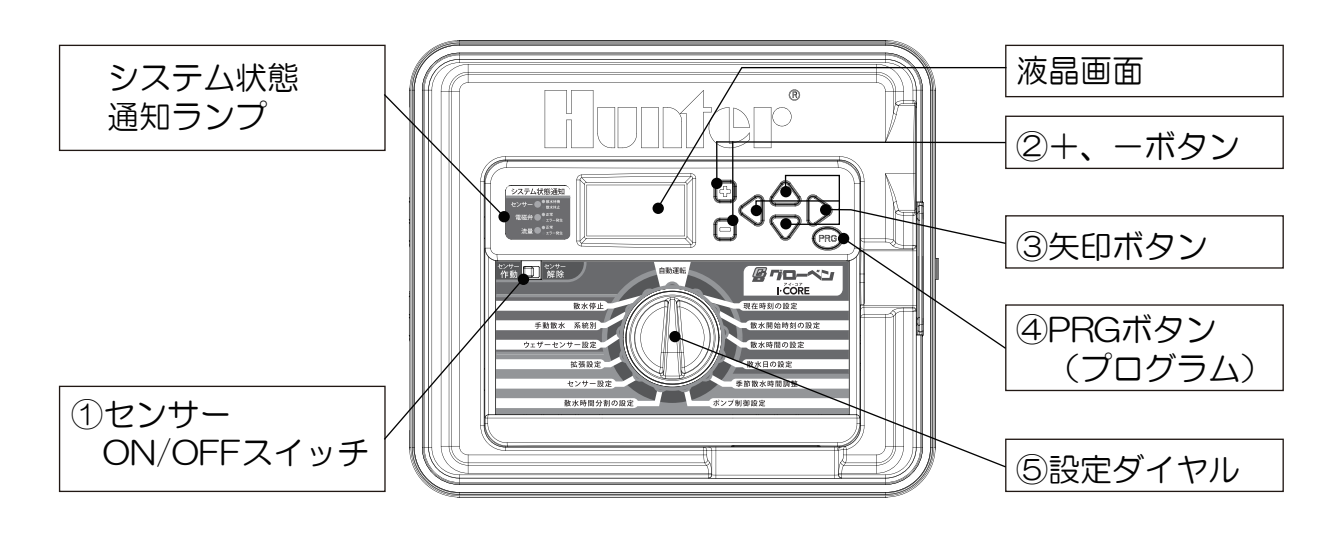

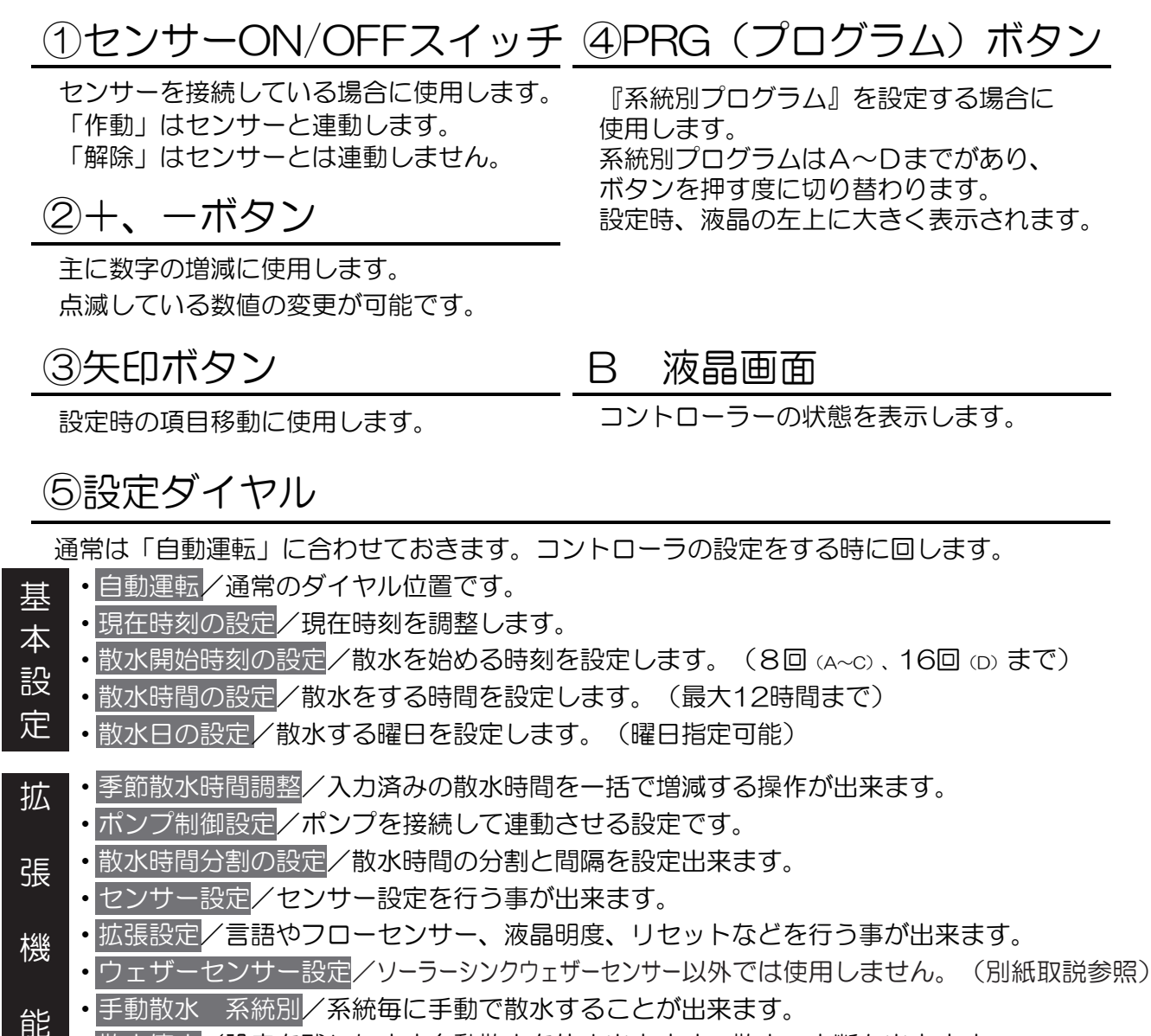

散水停止/設定を残したまま自動散水を休止出来ます。散水の中断も出来ます。

### 現在時刻の設定

I-CORE の時刻を現時刻の設定にします。

- 1:ダイヤルを《現在時刻の設定》に合わせます。
- 2:『年』が点滅表示します、+/ーボタンで年度を合わせて ▶ボタンを押すと次に進みます。
- 3:『月』が点滅表示します、+/ーボタンで月度を合わせて ▶ボタンを押すと次に進みます。
- 4:『日』が点滅表示します、十/一ボタンで日を合わせて ▶ボタンを押すと次に進みます。
- 5:+/-ボタンで AM,PM,24HR を選んで ▶ボタンを押すと次に進みます。
- 6: 『時』を+/-ボタンで合わせて、▶ボタンを押し、 『分』を正しく合わせます。確認修正は ◀ ▶ボタンで を使い戻して+/-で行います。入力後にダイヤルを 《自動運転》に戻して完了です。

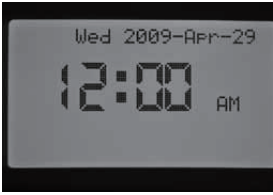

## • 散水開始時刻の設定

開始時刻(StartTime)を設定します。 プログラム (A.B.C.D) が入力可能で、 1日に8回までの開始時刻を設定出来ます。 散水時間は別に入力する必要があります。

散水時刻が重なった場合には2系統まで同時に 散水を行う事が出来ます。ただし、水圧、水量を 考慮した上で行わないと機器が正しく作動しない 注意場合があります。

- 1:ダイヤルを《散水開始時刻の設定》に合わせます。
- 2: (初期設定の場合) 『A プログラム』と1回目の開始時刻 が点滅表示します、必要に応じ、 PRG ボタンを押し B,CもしくはDに合わせて下さい。
- 3:開始時刻が点滅表示します、+/ーボタンで開始時刻を 合わせて下さい。15分おきの設定が可能です。 1日に複数の開始時刻を設定する場合には、▶ボタン を押して、2回目以降を設定します。PRG ボタンを 押すと別プログラムの設定が可能です。A,B,C には それぞれ8回の開始時刻、Dは16回の設定可能です。
- 4:入力済の散水開始時刻を減らす場合には削除する開始時 刻に合わせて、時刻を AM12:00(夜の 12 時)まで、 合わせて下さい。もう一度、一ボタンを押すと液晶表示 が「---:--」となり減らす事が出来ます。

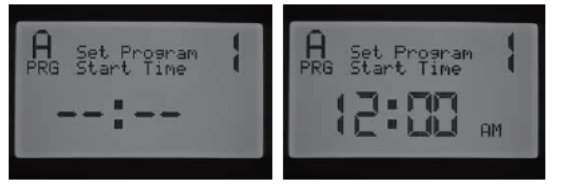

もし、開始時刻が1回目8時、2回目12時、3回目18 時で入力されていて、2回目を削除してからダイヤルを《自 動運転》に戻した場合は、1回目8時、2回目18時に自 動で変更されます。

同様に、2回目の開始時刻が1回目よりも早い時刻に変更し てからダイヤルを《自動運転》に戻した場合は開始時刻は自 動で入れ替えられます。(2回目と1回目の順番が変わりま す)

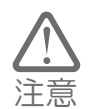

開始時刻は1回入力するだけですべての系統が 順番に行われていきます。1系統目の散水が完了 すると2系統目が自動で始まります。系統毎に分 けたい場合にはプログラム設定を行います。また 追加設定で、散水時間を5分ずつで分割制御した り、ポンプ給水のためなどに系統毎の開始時間を 間隔空けてを設定する事も可能です。

散水時間が重なった場合には、2系統まで同時に散水する事 が可能です。水圧と水量を考慮した上で行わないと、スプリ ンクラーなどの機器が正しく機能しません。《拡張設定》で 散水時間の合計を確認出来ます。自動散水の設定を入力する 際には、開始時間、完了時間なども考慮して行って下さい。

### • 散水時間の設定

散水時間 (RunTime)=水を出す長さの 設定します。別に開始時刻を入力する必要が あります。1系統目が終わると2系統目が 自動で始まります。

- 1:ダイヤルを《散水時間の設定》に合わせます。
- 2:系統番号とプログラムが表示されます。必要に応じ、 PRG ボタンを押し、B,C,D に合わせて下さい。
- 3:+/ーボタンで表示されている系統の散水時間を合わせ て下さい。
- 4:▶ボタンを押すと次系統の設定が出来、 ◀ボタンで前 の系統の設定が出来ます。
- 5:全て入力したらダイヤルを《自動運転》に戻します。

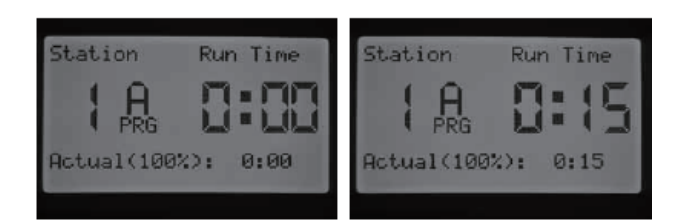

(PRG) ボタンを押すと同じ系統の別プログラムを表示する 事が出来ます。

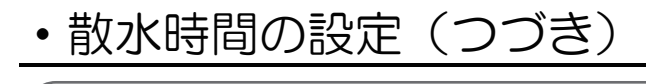

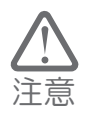

《散水時間の設定》とは別に《季節散水時間調整》 などが設定されている場合には、最下段に実際の 散水時間が表示されて100%ではない値となって いる場合があります。

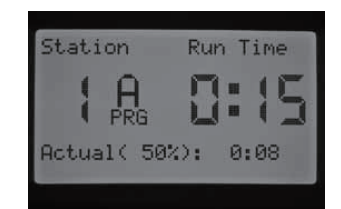

Actual で表示されている散水時間は《季節散水時間調整》 がされ、実際に実行される散水時間です。《季節散水時間調整》 の詳細は、5ページを参照して下さい。

## ・ 散水日の 設定

散水実行日を個別に設定することが可能です。

- 1:ダイヤルを《散水日の設定》に合わせます。
- 2: プログラムと曜日設定画面が表示されます。必要に応じ、 PRG ボタンを押し、B,C,D に合わせて下さい。
- 3: Days of the Week、• Odd Days、• Even Days、 • IntervalDays のいずれかを ◀ ▶ ボタンで選びます。

Days of the Week: 曜日ごとの週間設定

- 1:ダイヤルを《散水日の設定》に合わせます。
- 2:プログラムと曜日設定画面が表示されます。必要に応じ、 PRG ボタンを押し、B,C,Dに合わせて下さい。
- 3: ◀ ▶ボタンで一番上の表示を『Days of the Week』 にします。

+/ーボタンで ✓ 実行可否の選択を行います。
 ▲ ▼ ボタンで曜日を切り変える事が出来ます。

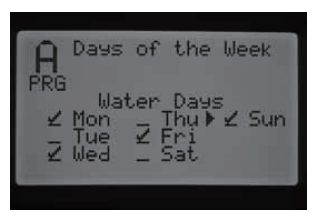

✓のある日が散水実行日です。

▶ のある日が設定中の日です。
左図の例では、月、水、金、
日に自動散水され、日曜の設定変更が可能です。

4:全て入力したらダイヤルを《自動運転》に戻します。

Odd Days (奇数)、Even Days (偶数):1日おき

Odd Days は毎月の1日、3日、5日~の 奇数日、Even Days は毎月の2日、4日の 偶数日を指します。

- 1:ダイヤルを《散水日の設定》に合わせます。
- 2:プログラムと曜日設定画面が表示されます。必要に応じ、 PRG ボタンを押し、B,C,Dに合わせて下さい。
- 3: **●** ボタンで一番上の表示を『Odd Days』、 『Even Days』のいずれかにします。

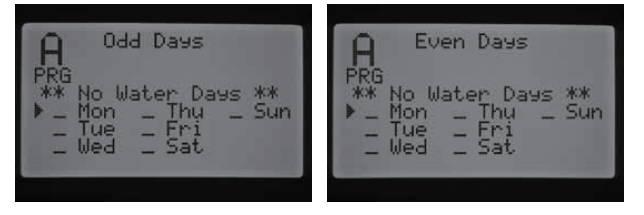

- 4:▲▼ボタンで曜日を切り変える事が出来ます。
   <u>散水を実行しない日に</u> ★の表示するようにします。
   +ボタンで ★ の表示(散水しない日)が設定されて、
   -ボタンで ★ の表示が消えます。
- 5:全て入力したらダイヤルを《自動運転》に戻します。

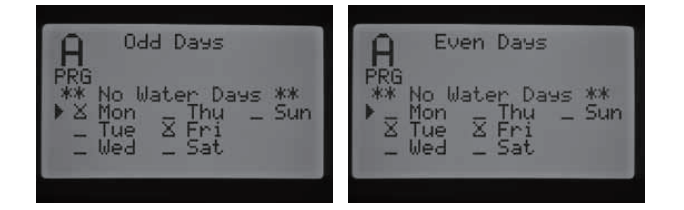

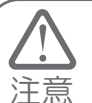

Odd、Even の設定時には 31 日とうるう年の 2月 29 日は常に散水実行されない日となります。

#### Interval Days:特定間隔日

日付や曜日をあまり意識せずに、3日に1回と 言った管理を望む場合に便利な設定です。 Intevalは日にちの間隔で、Remainingは次の 散水までの残り日数です。 Inteval:3、Remaining:1は3日おきで 次の散水日まであと1日の表示で、夜中に 日付が変わると1→0に変わります。

- 1:ダイヤルを《散水日の設定》に合わせます。
- 2:プログラムと曜日設定画面が表示されます。必要に応じ、 PRG ボタンを押し、B,C,Dに合わせて下さい。
- 3: ◀▶ ボタンで一番上の表示を『Interval Days』に 合わせ、+/ーボタンで何日おきか設定します。
- 4: ▼ ボタンを押し、Remaining (残り日数)を必要に 応じて、+/-ボタンで残り日数を設定します。

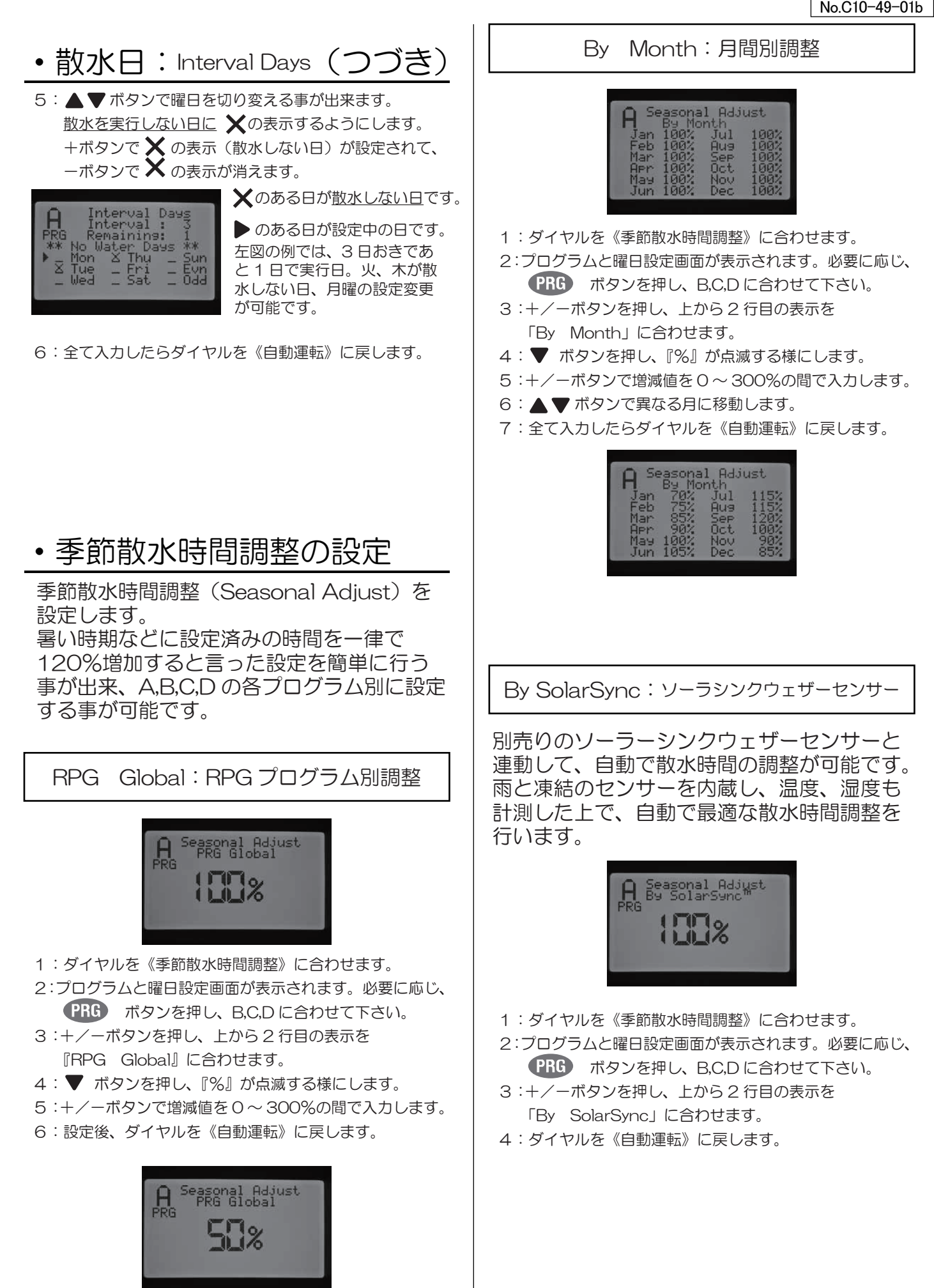

### GI OBEN

## ・ポンプ制御設定

マスターバルブの設定をします。電磁弁開放 と同時に一次側を開放する弁がマスターバル ブです。出荷時にはマスターバルブは「ON」 で開放状態になっています。加圧ポンプ等の 連動をする場合に ON/OFF を切り替えたり、 系統毎の ON/OFF 切替が可能です。

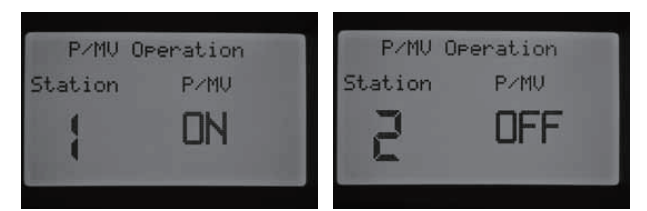

1:ダイヤルを《ポンプ制御設定》に合わせます。
 2: ● ボタンを押すと系統を変更出来ます。
 3:+/-ボタンで ON/OFF 切り替えします。
 4:ダイヤルを《自動運転》に戻して完了です。

### ・ 散水時間分割の設定

散水時間分割(Cycle&Soak)を設定します。 系統毎の散水時間を短く分割して行えます、 水が浸透しにくい土壌や斜面などに有効です。

例:散水が20分必要な土壌がある。しかし、5分程度で水 たまりが出来てしまうが、10分で浸透する。このような場 合には系統の散水時間:20分とし、散水時間分割の設定で Cycle:5分、Soak:10分にすると解決します。

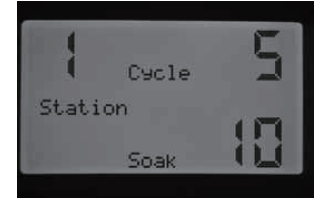

左図の例では、系統1の分割 散水時間:5分で、間隔を1 0分あける設定になります。

- 1:ダイヤルを《散水時間分割設定》に合わせます。
- 2: ボタンを押すと系統を変更出来ます。
- 3:+/ーボタンで『Cycle:分割時間』を入力します。
   Cycleは最大60分まで設定可能です。
- 4: ▼ ボタンを押すと『Soak:浸透時間』の設定変更が 出来ます。Soakは最大120分まで設定可能です。
- 5:全ての入力が完了したら、《自動運転》にダイヤルを戻 して下さい。

補足:散水時間分割設定を入力している場合であっても、系 統の順番に散水は実行され、最後の系統まで1順してから、 再び系統1の分割した散水を始めるようになります。

## ・センサー設定

I-CORE コントローラーは2つ以上のセンサ ーを接続することが出来、系統毎に割り当て る事が可能です。樹脂ボックスは2個、ステ ンボックスは3個で、離れた位置にある同じ センサーの制御や流量センサーを組み合わせ た異なるセンサーの組み合わせも可能です。 2つ以上のセンサーを接続した場合には、 《センサー設定》にダイヤルを合わせると、 それぞれの系統毎にセンサーの作動/解除を 設定する画面になります。

ソーラーシンクウェザーセンサーを接続した場合は、レインセンサー、フリーズセンサーと同様に
 『Click』で表示されます。ソーラーシンクウェザーセンサーにはレインセンサー、フリーズセンサーが内蔵されており、センサー作動時にはどちらのセンサーが機能しているか表示されます。

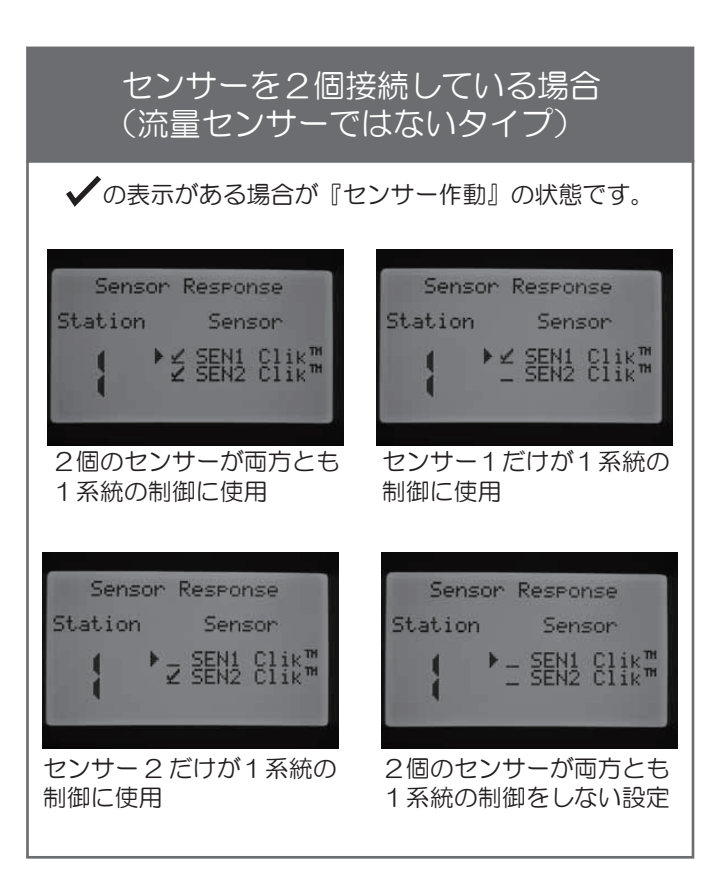

## ・センサー設定(つづき)

- ダイヤルを《センサー設定》に合わせます。
   ▲ ▶ ボタンで設定する系統を変更出来ます。
- 2: 出荷時にはセンサー作動になっていて ✓ が表示してい ます。▲▼ ボタンを押すとセンサーを切り替えます。
- 3:+ボタンでセンサー作動、-ボタンでセンサー解除にな ります。
- 4:全ての入力が完了したら、《自動運転》にダイヤルを戻して下さい。。

流量センサーとそれ以外の Click センサーを 取り付けした場合には、Click センサーしか 液晶には表示されません。センサー端子に 接続した番号が液晶に表示され、変更の際は、 端子を入れ替えるしかありません。流量セン サーの設定は《拡張設定》から行って下さい。

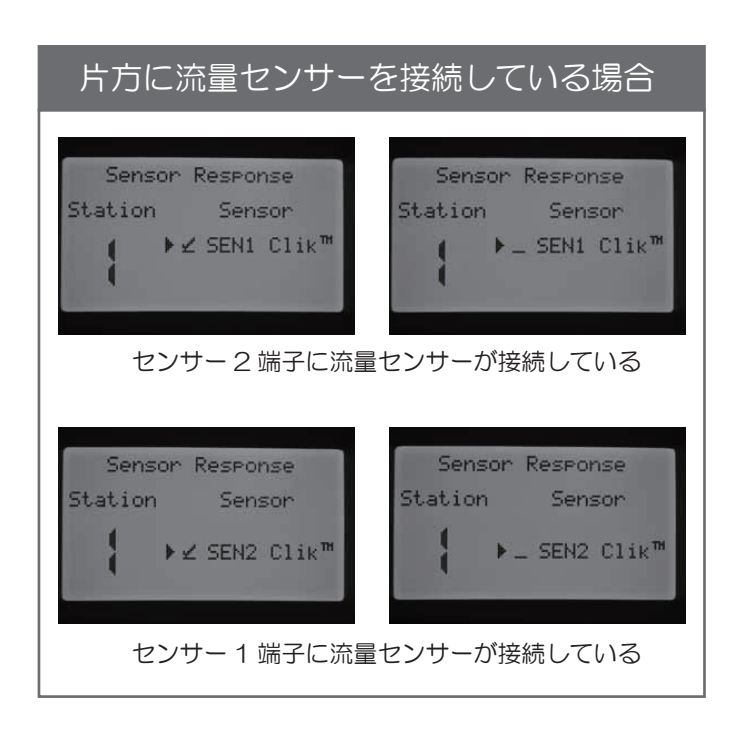

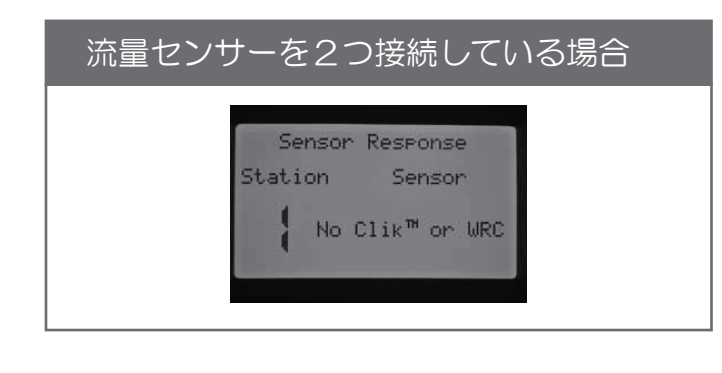

センサーを接続して、各設定が完了すると直ちにI-CORE本体にセンサーの状態が反映されます。レインセンサーが正しく接続され、 晴天時には液晶左側のシステム状態通知の ランプは緑色に点灯します。雨天でセンサー が機能している場合には赤色が点灯します。

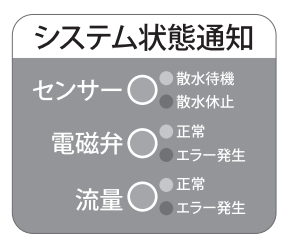

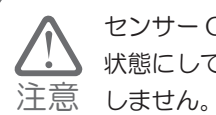

センサー ON/OFF スイッチは通常は必ず作動の 状態にして下さい。解除にするとセンサーが機能 しません。

センサー作動中に散水休止となる場合には、 液晶画面にはどのセンサーが作動中か表示されます。

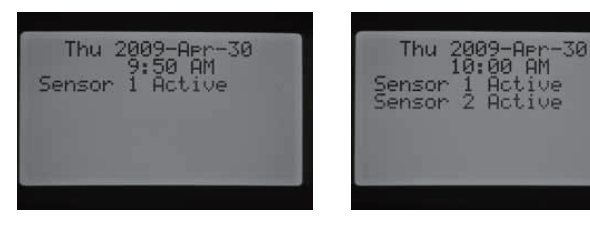

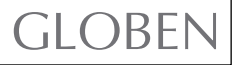

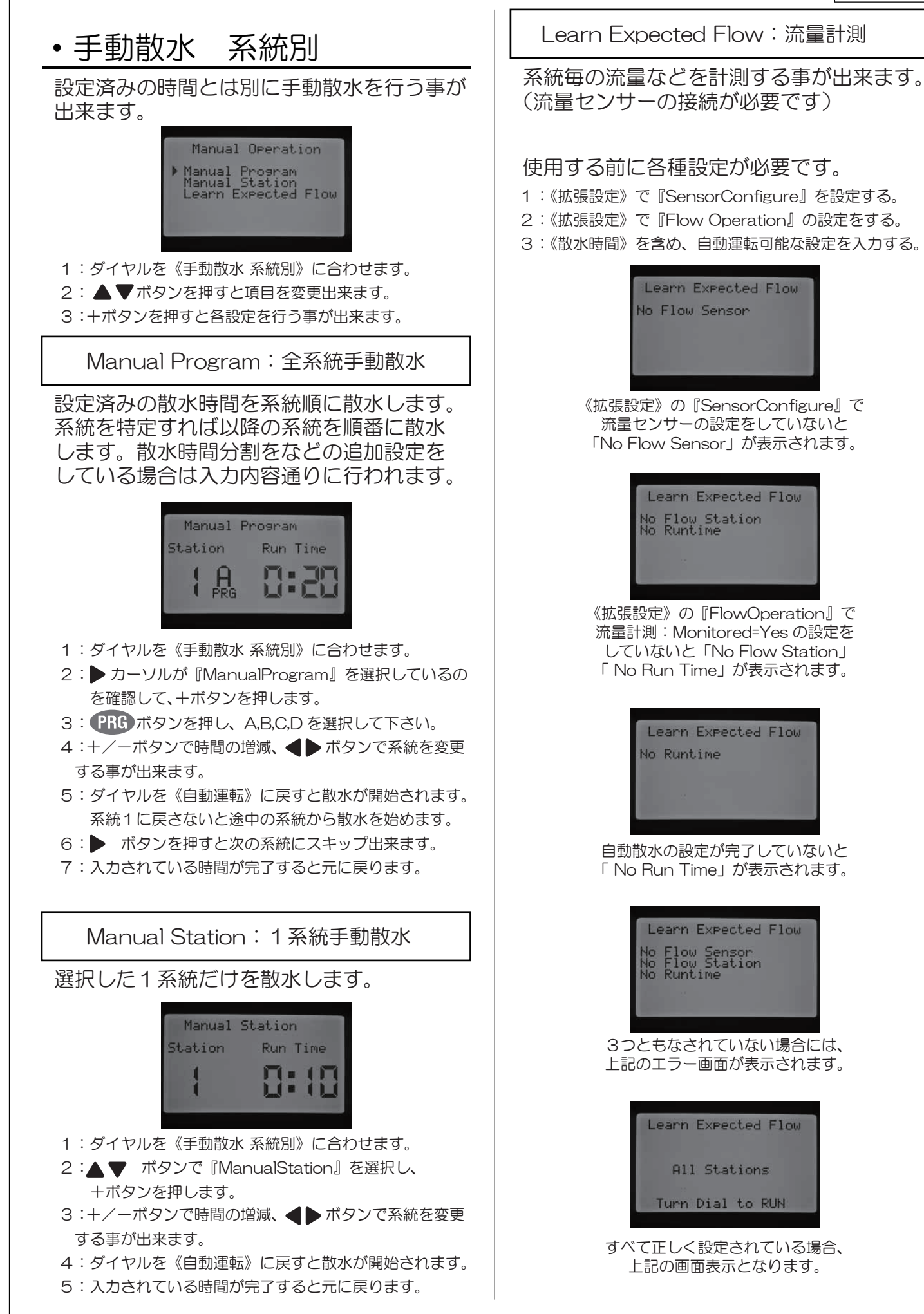

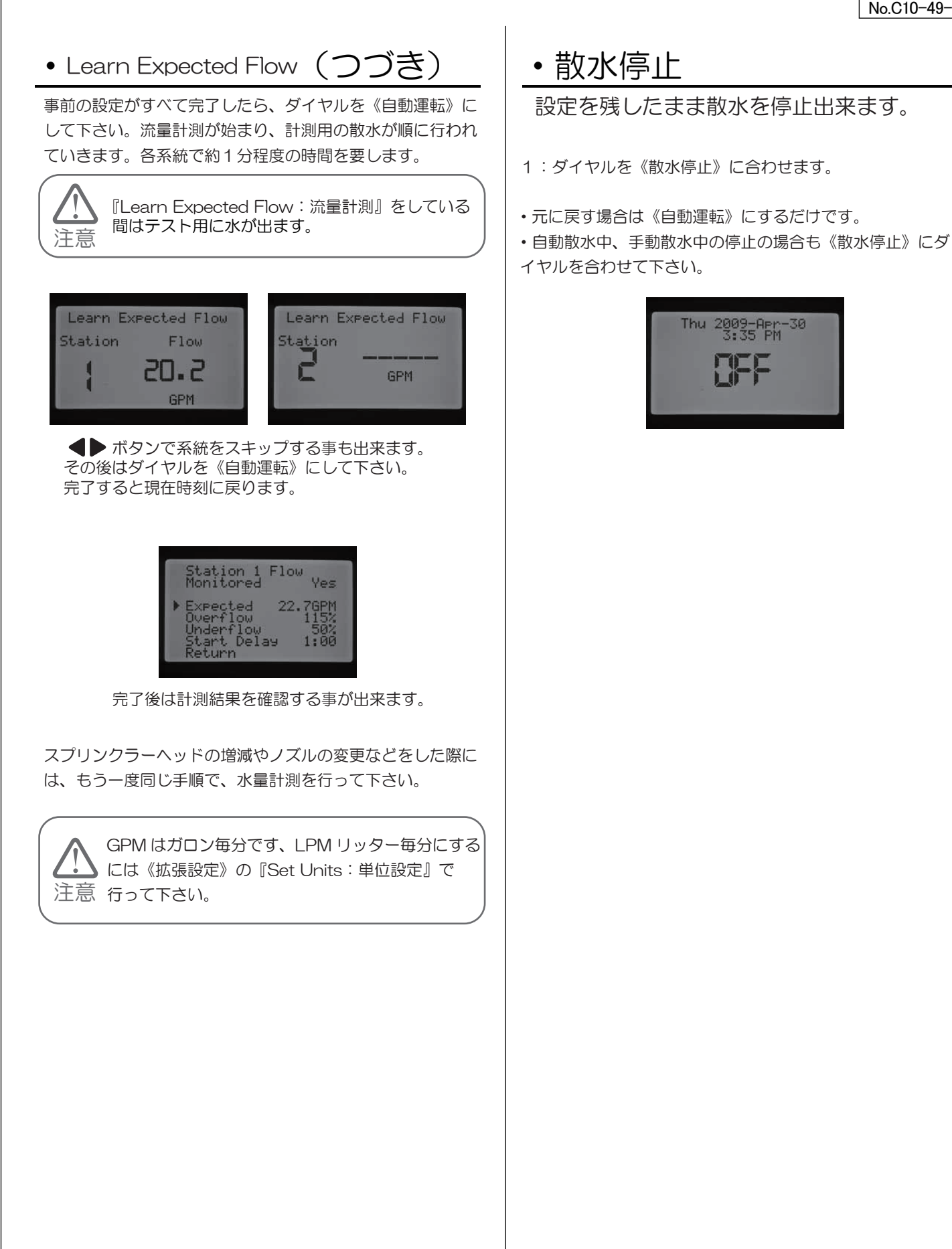

## GLOBEN

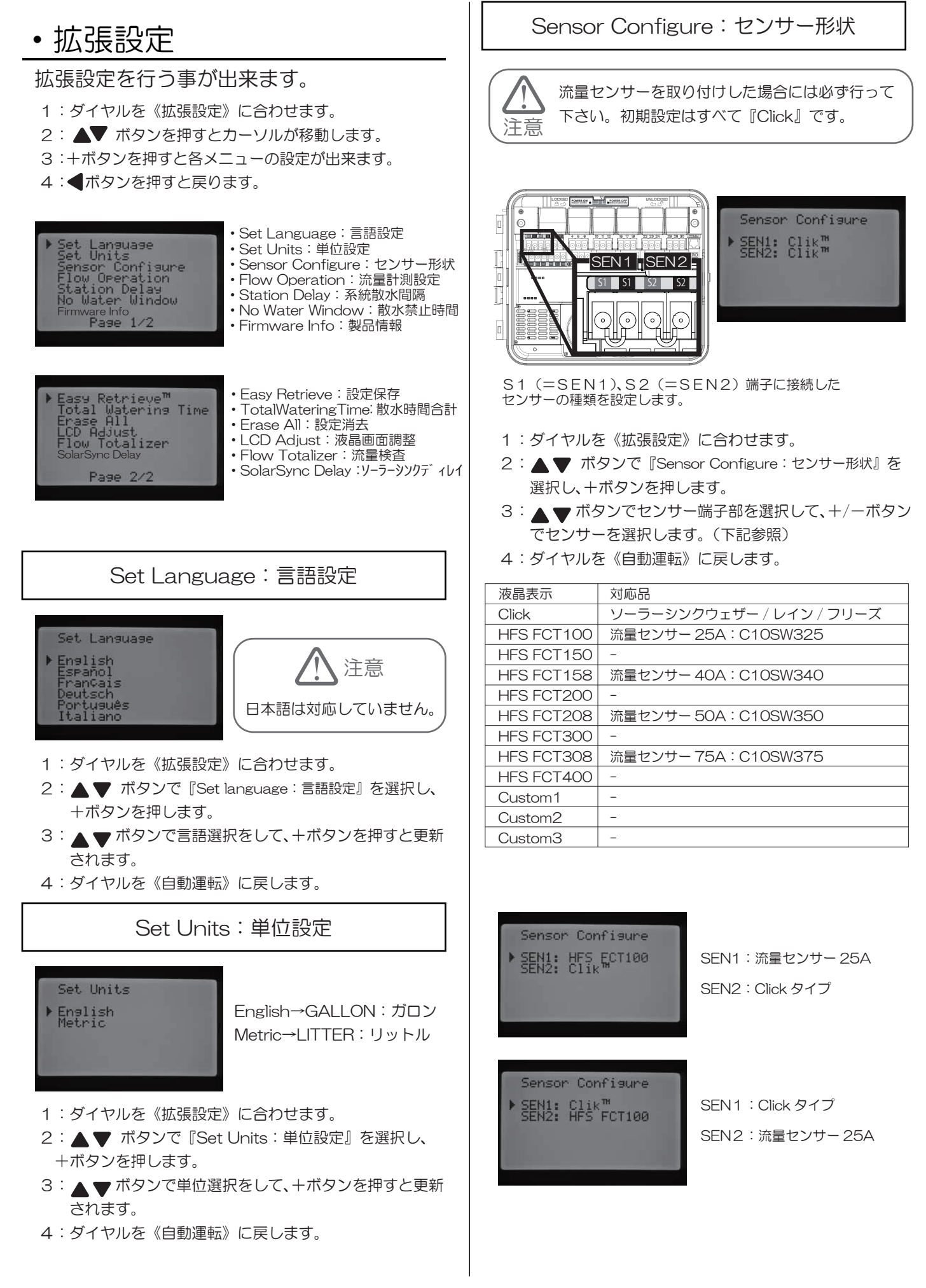

GLOBEN

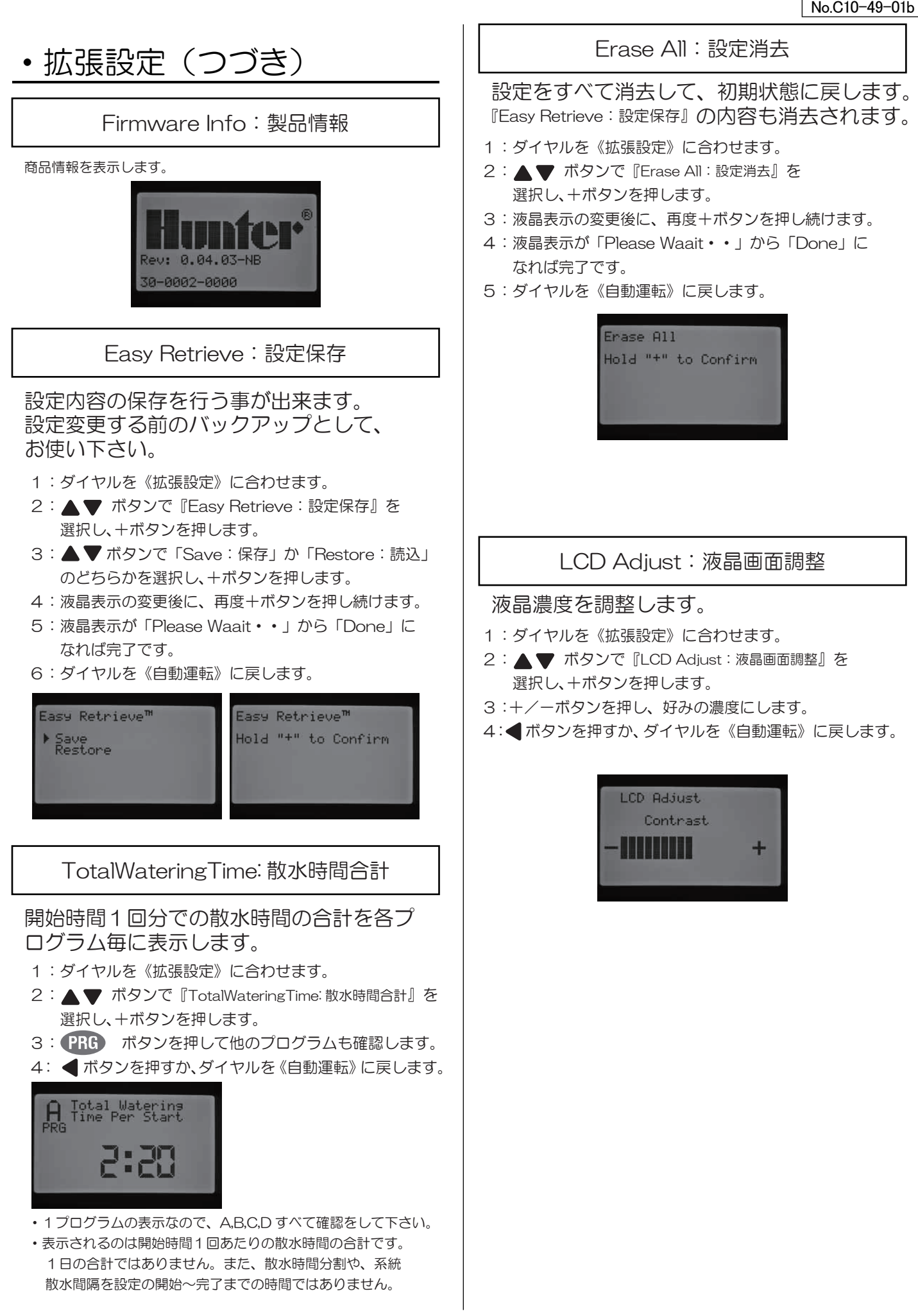

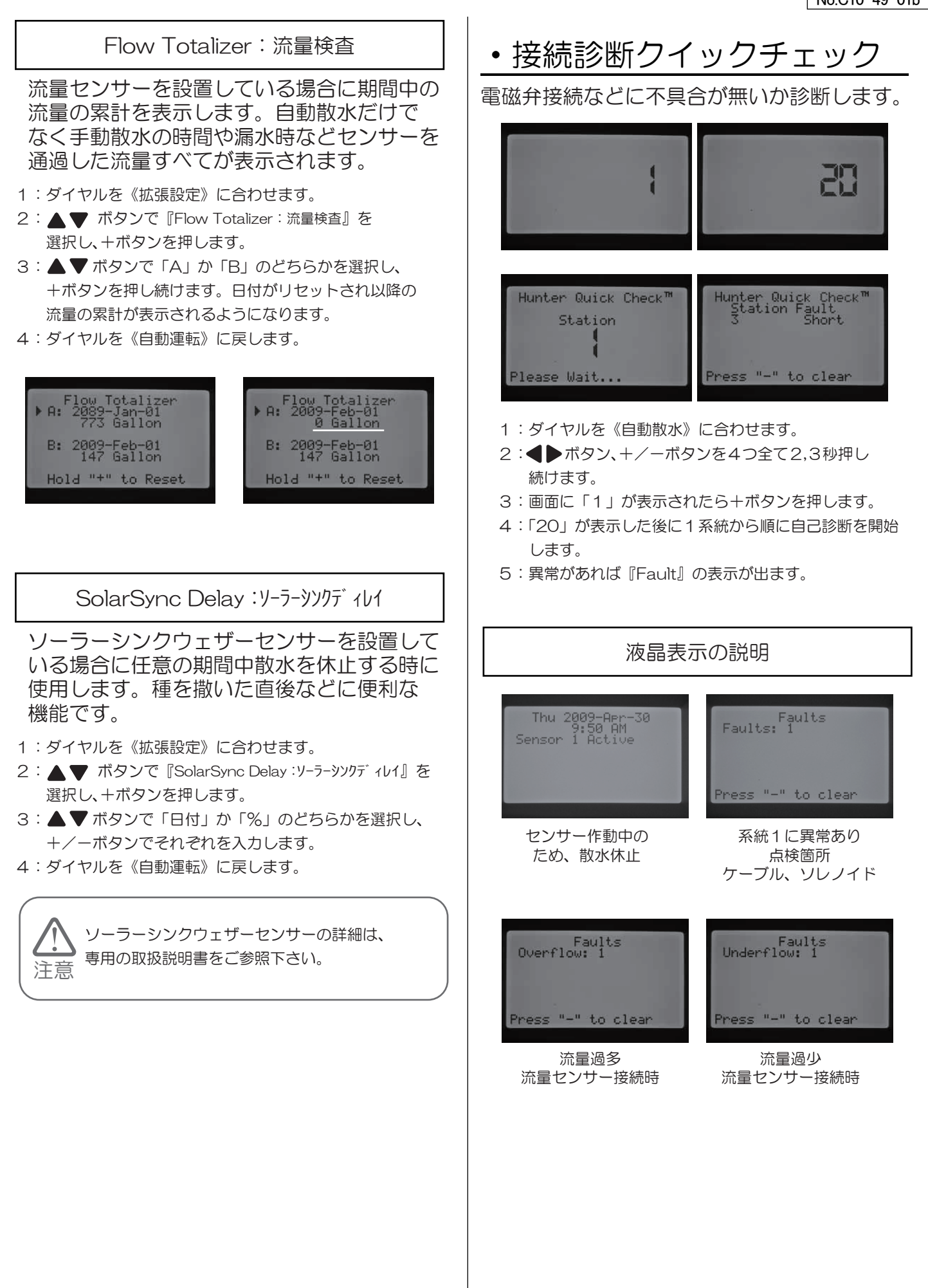

# よくある Q&A

| 症状                                                | 原因                                                                                                    | 解決                                                                                |
|---------------------------------------------------|----------------------------------------------------------------------------------------------------|-----------------------------------------------------------------------------------|
| 液晶が表示しない<br>もしくは<br>「No A/C Power」の<br>液晶表表示をしている | <ul> <li>・電源供給されていない</li> <li>・操作パネル裏のリボンケーブルが<br/>外れている</li> <li>・スライドロックバーが<br/>「Power Off」になっている</li> </ul> | ・電源を確認して下さい<br>・リボンケーブルを接続<br>・スライドロックバーが<br>「Power On」にする                        |
| 「Faults」の<br>液晶表表示をしている                           | <ul> <li>「Overflow」「Underflow」を</li> <li>表示している</li> <li>「Faults ※」(※は数字)を</li> <li>表示している</li> </ul>          | <ul> <li>・漏水、渇水の可能性があります<br/>確認</li> <li>・表示している数字の系統の<br/>ケーブル接続などを確認</li> </ul> |
| 「Sensor Active」の<br>液晶表表示をしている                    | <ul> <li>・センサー作動中で自動散水を<br/>しません</li> </ul>                                                                    | ・センサーを必要に応じて解除                                                                    |
| センサーが正しく機能しない                                     | <ul> <li>・センサーの接続、もしくは設定が</li> <li>正しくされていない</li> </ul>                                                        | ・端子のジャンプ線を確認<br>・センサー設定を確認                                                        |
| 散水しない系統がある                                        | ・接続、ケーブルなどに異常がある                                                                                               | システム状態ランプ<br>・赤→接続を確認<br>・緑→設定を確認                                                 |
| 自動散水されない<br>設定時間外に自動散水している                        | <ul> <li>・センサー作動している</li> <li>・日付が正しくない</li> <li>・設定が正しくない</li> </ul>                                          | <ul> <li>・センサー作動を確認</li> <li>・日付を再設定</li> <li>・各設定を確認</li> </ul>                  |
| 設定時間と散水時間が異なる<br>(長い、もしくは短い)                      | <ul> <li>・設定が正しくない</li> <li>・散水時間調整されている</li> </ul>                                                            | <ul> <li>・設定を確認</li> <li>・散水時間調整を変更する</li> </ul>                                  |
| 鍵を紛失した                                            |                                                                                                    | ・予備の鍵を別売で用意しています                                                                  |

#### その他不明な点などございましたら、当社までお問合せ下さい。

<メモ>

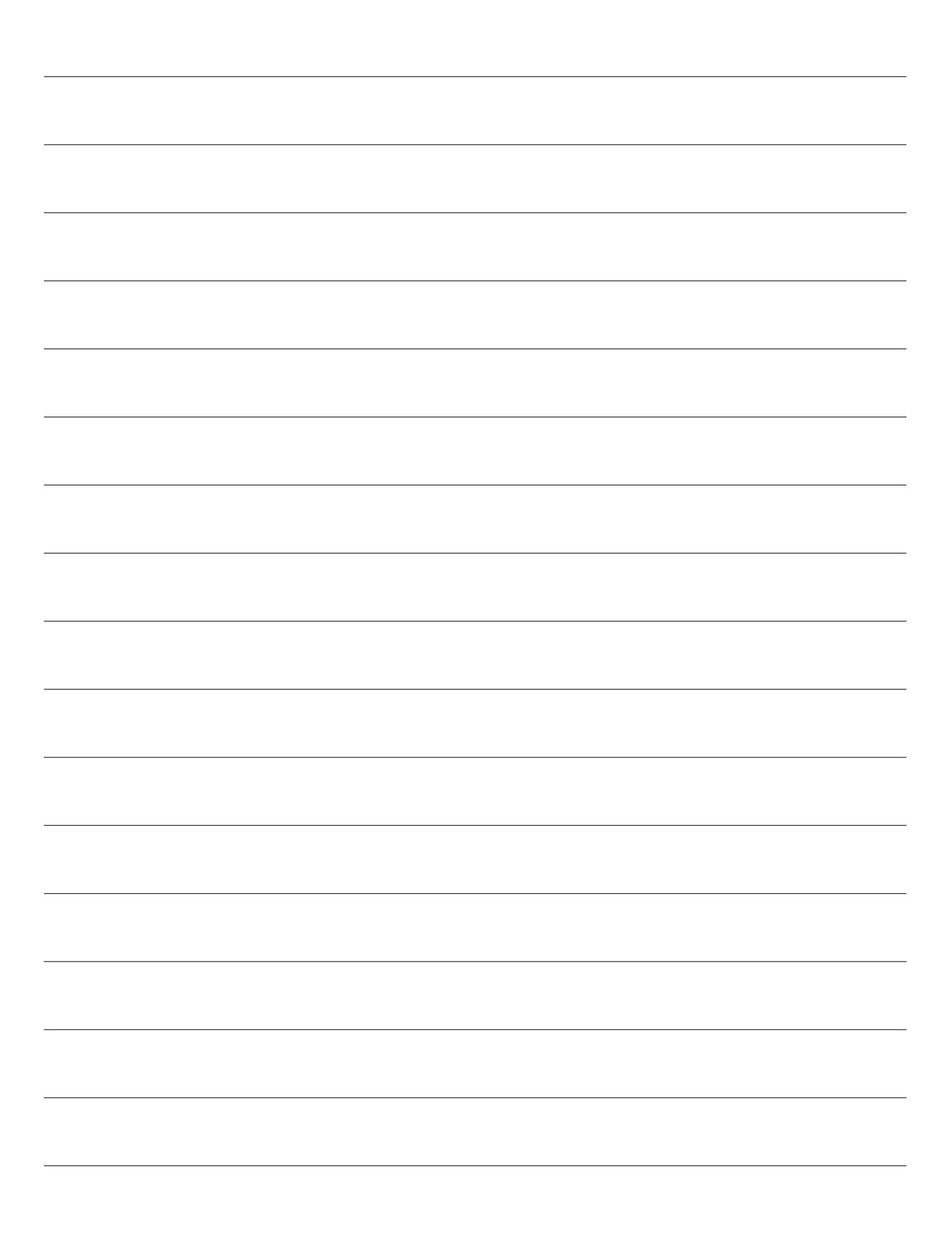

<メモ>

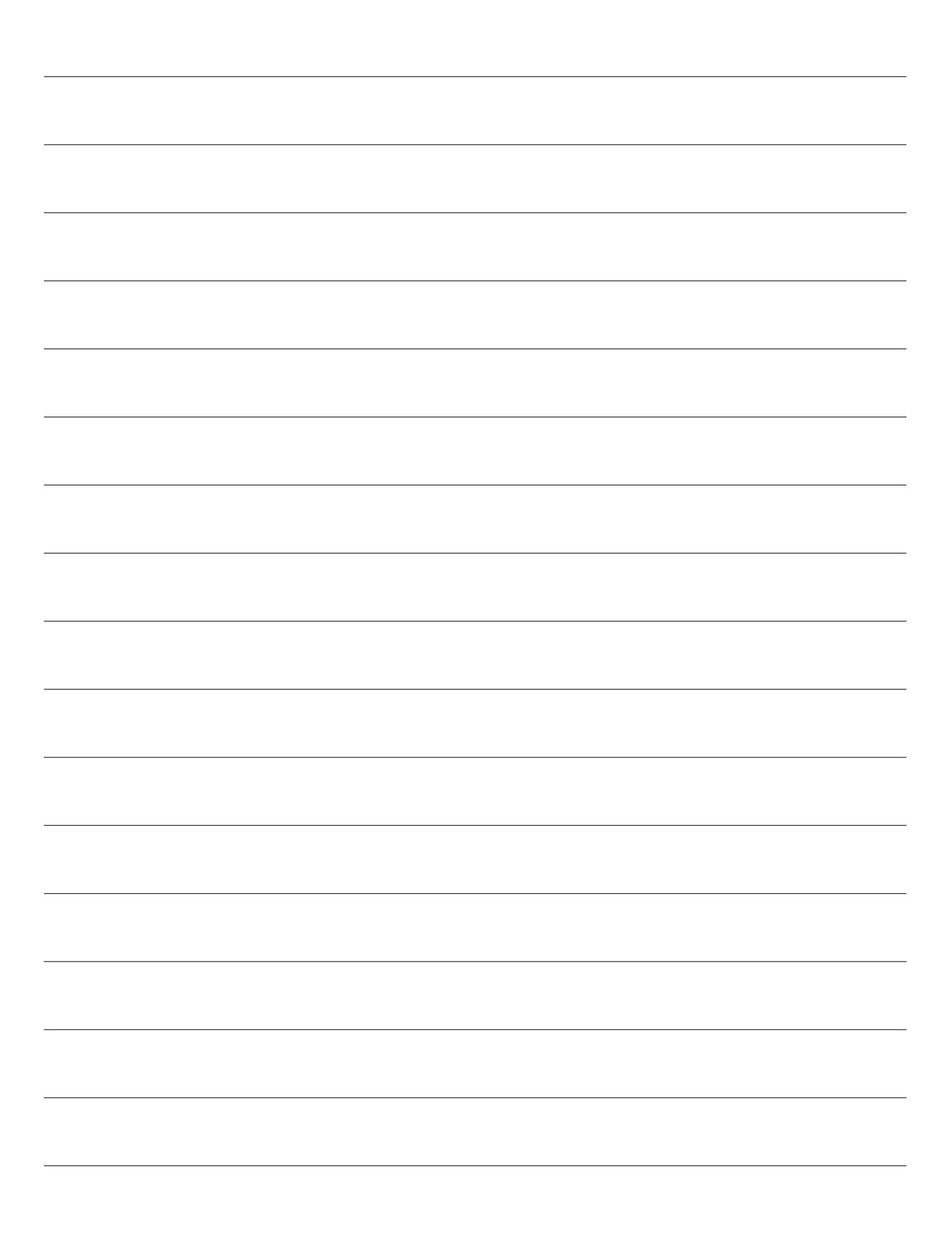